# Updating Employee Final Pay Designee and Life Insurance Beneficiaries in PeopleSoft

### What Is Employee Final Pay Designation?

Employees are able to designate a beneficiary for not only Life Insurance, but for final paycheck balances, or "warrant and benefits." In the event of death, an **Employee Final Pay Designee** would receive an employee's final paycheck balance, should there be any funds to pass on.

**Employee Final Pay** is an additional benefits designation, separate from Life Insurance, so it is very important that employees make a decision within both tabs, under the **Benefit Details** tile.

#### How Do I Add Dependents/Beneficiaries to HCM?

- 1. Log into hcm.ccsd.net using your Active Directory (AD) credentials.
- 2. From the Employee Self Service dashboard, click the Benefit Details tile.
- 3. Select Dependent/Beneficiary Info from the panel on the left.

4. Any existing dependents or beneficiaries that you have already added will display. To add a new one, click **Add Individual**.

5. On the form that follows, click the **Add Name** button to enter the individual's name. Click **Done** when finished.

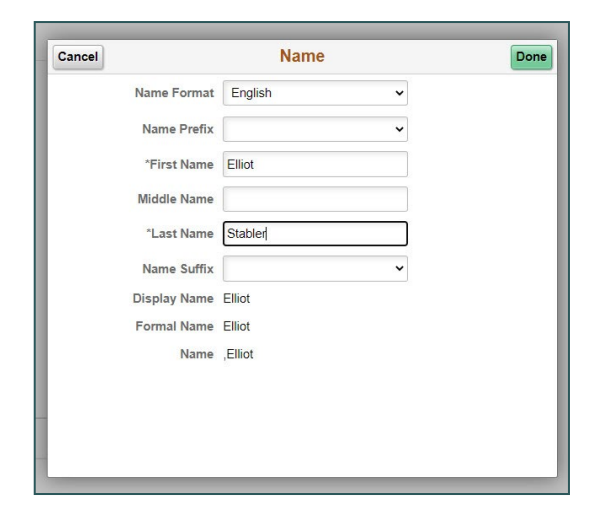

6. Fill out all required information (including Gender, Relationship to Employee, etc.) on the form.

| Perso | nal Information           |            |   |
|-------|---------------------------|------------|---|
|       | Date of Birth             | 04/02/1961 |   |
|       | *Gender                   | Male 🗸     |   |
|       | *Relationship to Employee | Spouse     | ~ |
|       | Dependent                 | Yes        |   |
|       | Beneficiary               | Yes        |   |

\* **NOTE:** If any of the individual's **statuses** (Marital Status, Student, or Disabled) have changed, please contact the Benefits Department for assistance with modifying. Otherwise, this could cause an error with your Health Insurance screen.

| *Marital Status | Married      | ✓ As of | 10/21/2000 |
|-----------------|--------------|---------|------------|
| *Student        | No 🗸         | As of   |            |
| *Disabled       | No 🗸         | As of   |            |
| *Smoker         | Non Smoker V | As of   |            |

7. The **Address** will default to your home address. Click the address bar to update this if needed.

| Address |      |              |   |
|---------|------|--------------|---|
|         | Home | Same as mine | > |
|         |      |              |   |

8. Click the **Add National ID** button to add the individual's Social Security Number (by choosing **United States** as the Country and **Social Security Number** as the National ID Type). Click **Done** when finished.

\* **NOTE:** This information is used by the Benefits Department for benefits coverage purposes *only*.

| Cancel |                   | National ID            |   | Done |
|--------|-------------------|------------------------|---|------|
|        | *Country          | United States          | ~ |      |
|        | *National ID Type | Social Security Number | ~ |      |
|        | *National ID      |                        |   |      |
|        | Primary           | Yes                    |   |      |
|        |                   |                        |   |      |
|        |                   |                        |   |      |
|        |                   |                        |   |      |
|        |                   |                        |   |      |

9. After you have filled out all required information, click Save. The individual will now display on your Dependent/Beneficiary Info page and be available for plan coverage/warrant designation. You will notice that the system automatically places a checkmark in both the Beneficiary and Dependent column next to the individual's name. However, this does <u>not</u> mean that the individual is an active dependent/beneficiary. This simply indicates that the individual is eligible to be covered as a dependent/beneficiary if you choose to do so.

| Dependent/Beneficiary Info |              |             |           |   |
|----------------------------|--------------|-------------|-----------|---|
| Add Individual             |              |             |           |   |
| Name                       | Relationship | Beneficiary | Dependent |   |
| Elliot Stabler             | Spouse       | × .         | ×         | > |

**NOTE:** Once added, a dependent or beneficiary **cannot** be removed from the HCM system. However, this does *not* necessarily mean that they are covered by your benefits plans and/or assigned as a warrant designee. Active coverage/designee status is determined by you, the employee.

## How Do I Add or Edit My Life Insurance Beneficiaries?

- 1. Log into hcm.ccsd.net using your Active Directory (AD) credentials.
- 2. From the Employee Self Service dashboard, click the Benefit Details tile.

3. You are brought to your **Benefits Summary** page. Click the **Life** row that appears in the Benefits Table.

| Type of Benefit | Plan Description | Coverage or Participation |   |
|-----------------|------------------|---------------------------|---|
| Health          | PPO              | Employee Only             | > |
| Life            | Life Insurance   | \$50000                   | > |
| PERS            | PERS             | Participating             |   |

4. Any individuals that are actively covered by your life insurance plan will display under **Covered Beneficiaries**. To modify (add or remove) individuals, click the **Edit** button.

| Covered Beneficiaries                                                                                                    |
|----------------------------------------------------------------------------------------------------|
| You do not have any beneficiaries as of the date shown on this page. Select Edit if you would like to change or add beneficiaries |
| Edit                                                                                                    |

5. On the page that follows, you will see that any previously added individuals are available for selection. Click the **checkbox** next to the name of the desired individual(s) to assign them as beneficiaries.

\* **NOTE:** You can have more than one life insurance beneficiary, and therefore can select multiple individuals.

7. After clicking the checkbox, enter the desired **Primary** and **Secondary Allocation** (as a percentage) next to their name.

| Allocatio | Allocation Details |              |                            |                              |                           |                             |  |
|-----------|--------------------|--------------|----------------------------|------------------------------|---------------------------|-----------------------------|--|
|           | Name               | Relationship | Current Primary<br>Percent | Current Secondary<br>Percent | New Primary<br>Allocation | New Secondary<br>Allocation |  |
|           | Elliot Stabler     | Spouse       |                            |                              | 100                       | -                           |  |

\* **NOTE:** When entering allocations as percentages, you must ensure that the percentages entered total **100 percent**.

Example:

| Allocatio | n Details        |              |                            |                              |                           |                             |
|-----------|------------------|--------------|----------------------------|------------------------------|---------------------------|-----------------------------|
|           | Name             | Relationship | Current Primary<br>Percent | Current Secondary<br>Percent | New Primary<br>Allocation | New Secondary<br>Allocation |
|           | Elliot Stabler   | Spouse       |                            |                              | 40                        | <b>^</b>                    |
|           | Kathleen Stabler | Child        |                            |                              | 60                        | -                           |

8. If desired, click the **Update Totals** button to view the total of the allocations entered for each selected beneficiary.

9. Click **Save** when finished. The selected individuals will now be identified as covered beneficiaries in your life insurance plan.

\* **NOTE:** Although there is an **Add Beneficiary** button on this page, it is **not** recommended that this button be used to add new beneficiaries. Instead, please use the **Dependent/Beneficiary Info** option within the **Benefit Details** tile to add new individuals to the HCM system. See <u>How</u> <u>Do I Add Dependents/Beneficiaries to HCM?</u> for detailed instructions.

### How Do I Add or Edit My Employee Final Pay Designees?

Benefit Information

Q

\*Dependent/Beneficiary ID

1. Log into hcm.ccsd.net using your Active Directory (AD) credentials.

2. From the Employee Self Service dashboard, click the **Benefit Details** tile.

3. Select Employee Final Pay Designee from the panel on the left.

|    | Benefits Summary               |
|----|--------------------------------|
| ss | 🙀 Life Events                  |
|    | Dependent/Beneficiary Info     |
|    | Benefits Enrollment            |
| _  | 😩 Benefit Statements           |
|    | 🏛 Affordable Care Act 🛛 🗸      |
| _  | 🐷 New 403(b) / 457 Deduction   |
|    | Changes 403(b) / 457 Deduction |
|    | 🛃 Employee Final Pay Designee  |

4. In the **\*Dependent/Beneficiary ID** field, click the **magnifying glass** icon.

5. In the window that appears, you will see a list of all beneficiaries/dependents that you have previously added to your HCM account. Click the **Dependent/Beneficiary ID number** next to the desired individual's name to select them.

| Lo                          | ok Up Deper     | ndent/Beneficiary           | ID ×                          |
|-----------------------------|-----------------|-----------------------------|-------------------------------|
| Search by: Dependent        | /Beneficiary ID | ✓ begins with               | Help                          |
| Search Cancel               | Advanced L      | Lookup                      |                               |
| View 100                    |                 | 144                         | 1-1 of 1 🗸 🕨 🕨                |
| Dependent/Beneficiary<br>ID | Name            | Relationship to<br>Employee | Dependent<br>Beneficiary Type |
| 01                          | Elliot Stabler  | Spouse                      | Dep/Benef                     |
|                             |                 |                             |                               |
|                             |                 |                             |                               |
|                             |                 |                             |                               |

6. Just as with assigning life insurance beneficiaries, you can assign multiple designees in the Employee Final Pay Designee. To do this, click the **plus** button to add a new row, and repeat **Step 5** to add another designee.

another designee.
\* NOTE: Use the plus button available in the
Benefit Information area, not the plus button that
appears at the top of the page.

| Q         | 4 4         | 1 of | 1 🗸 | Þ |   |
|-----------|-------------|------|-----|---|---|
| Contingen | t <b>()</b> |      |     | + | - |
|           |             |      |     |   |   |

7. Once all desired designees have been added, enter the desired **Percent of Benefit** for each designee.

\* NOTE: Ensure that all percentages entered add up to 100 percent.

8. Identify which of the designees will be the **Primary** recipient, and assign all others as **Contingent** (also known as **Secondary**) designees.

9. If desired, click the **Update Totals** button to view the total of the allocations entered for each selected beneficiary.

10. Click Submit when finished.

11. You will be required to verify your identity by entering the year of your birth followed by the las four (4) digits of your social security number (yyyy####) as the passcode.